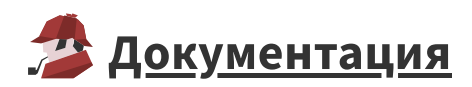

## Обновление Loginom Server

- 1. Останавливаем службу loginom .
- 2. Запускаем инсталлятор Loginom новой версии:

| 됯 Установка Loginom Enterprise |               | _      | ×  |
|--------------------------------|---------------|--------|----|
| Обновление установки           |               |        | -7 |
|                                |               |        | 1  |
| Выберите действие              |               |        |    |
| Обновить                       |               |        |    |
| Переустановить                 |               |        |    |
|                                |               |        |    |
|                                |               |        |    |
|                                |               |        |    |
|                                | <u>Н</u> азад | Отмена |    |

- Нажатие на кнопку **"Обновить"** выполняет обновление установленного экземпляра Loginom.
- Нажатие на кнопку "**Переустановить**" запускает диалог новой <u>установки</u> продукта. Предыдущая версия при этом будет удалена без сохранения параметров.

3. После обновления запускаем службу loginom

## Командная строка

Из командной строки выполнить обновление можно указав ключ DOUPGRADE=1 :

- 1 net stop loginom
- 2 msiexec /i "LoginomEnterprise.msi" /qn DOUPGRADE=1
- 3 net start loginom